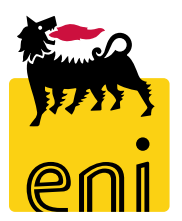

### e-Business Services Eni

**Checker Contest Easy Contest** 

Version 07/2019

Dear User,

# this handbook illustrates the flow of the easy contest by the Checker contest perspective.

We suggest to spend some minutes reading it in order to better use the service.

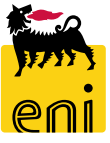

### Sommario

| • | Approve Easy contest Publication | 5  |
|---|----------------------------------|----|
| • | Reject Easy contest Publication  | 8  |
| • | Monitor Easy contest             | 10 |
| • | Display Easy contest Bid         | 12 |
| • | Exit from eBusiness service      | 13 |
| • | Useful Information               | 14 |
| • | Copyright e trademark            | 15 |

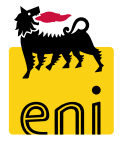

#### **Workflow Easy Contest**

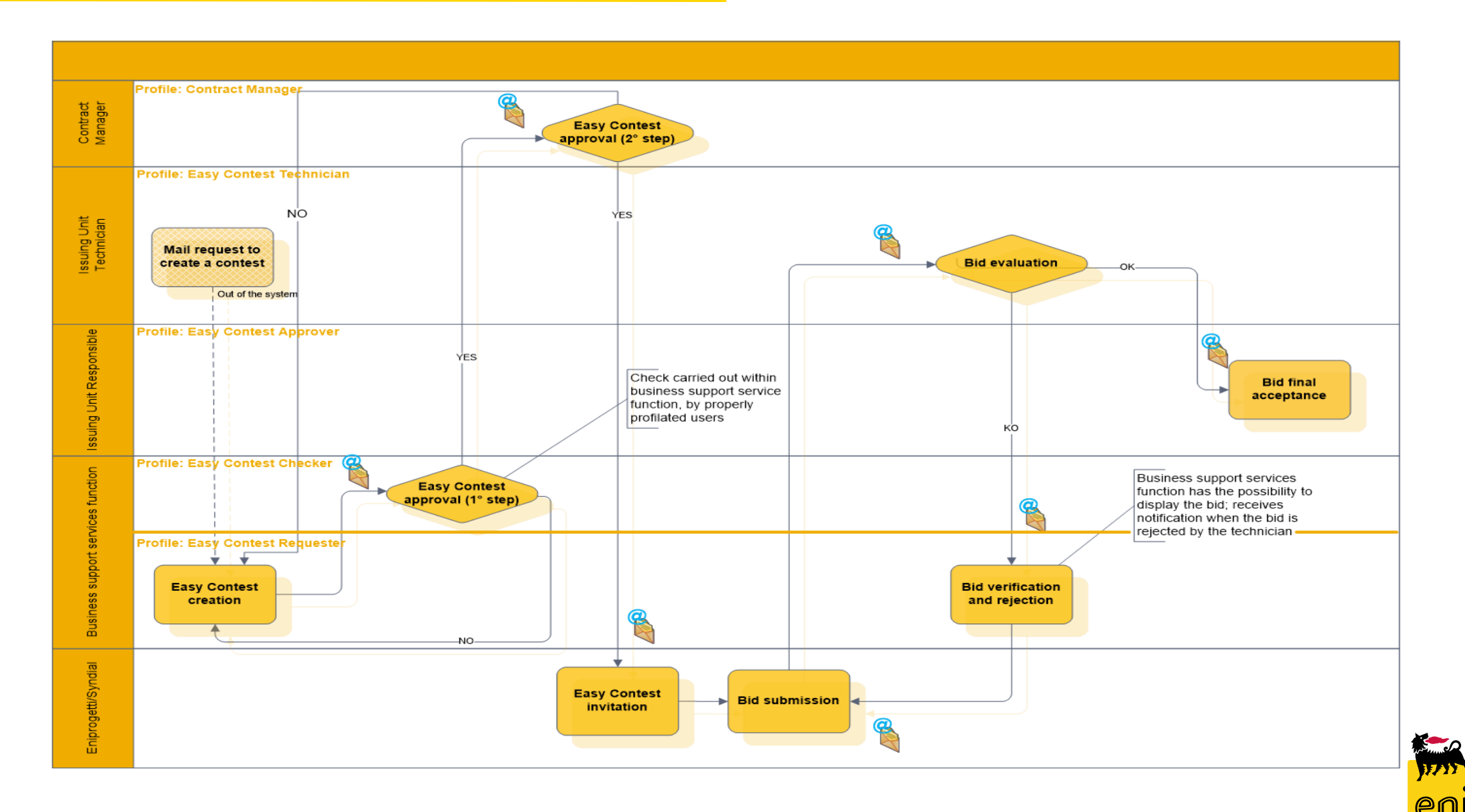

#### **Approve Easy contest publication**

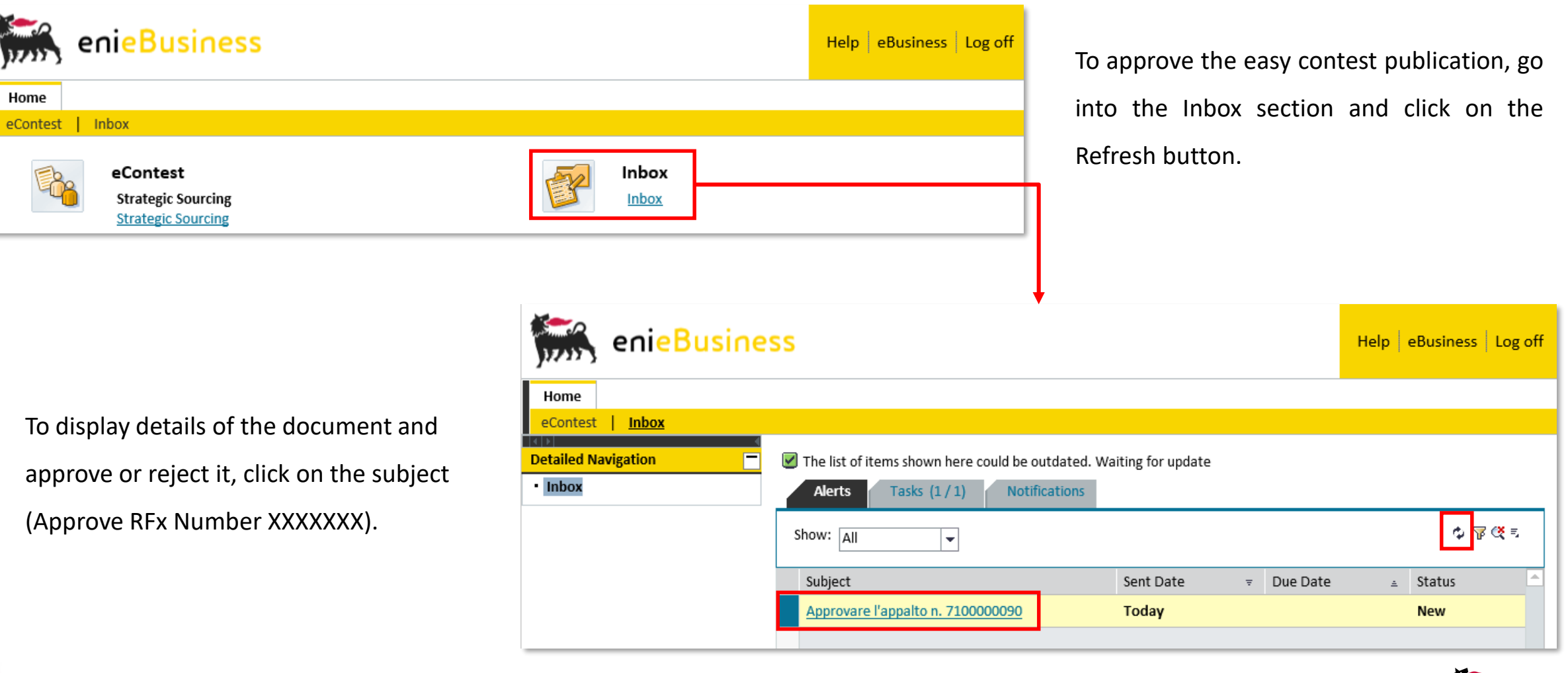

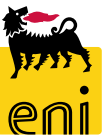

#### **Approve Easy contest publication**

| Approve RFx : 71000                                                    | 00090                       |                          |                |                   |              |                    |                            |                     |
|------------------------------------------------------------------------|-----------------------------|--------------------------|----------------|-------------------|--------------|--------------------|----------------------------|---------------------|
| Approve Reject Clo                                                     | se                          |                          |                |                   |              |                    |                            |                     |
| Number 710000090                                                       | Name SMECO02 10.06.201      | .9 12:54 <b>Type</b> Eas | Contest Status | Awaiting Approval | Created On 1 | 0.06.2019 12:54:23 | Created By SMECO02 SMECO02 | Number of Bidders 1 |
| RFX Information Bidders Notes and Attachments Approval Tracking Status |                             |                          |                |                   |              |                    |                            |                     |
| Identification Event Parameters                                        |                             |                          |                |                   |              |                    |                            |                     |
| Name:                                                                  | SMECO02 10.06.2019 12:54    |                          |                | Curren            | eur          |                    |                            |                     |
| Type:                                                                  | Easy Contest                |                          |                | * Target Valu     | e:           | 110,00 EUR         |                            |                     |
| * Product Category:                                                    | SS01AA01                    | use SS01BA01             |                |                   |              |                    |                            |                     |
| Organization                                                           |                             |                          |                |                   |              |                    |                            |                     |
| Purchasing Organization:                                               | Eni Spa (YOO1 accentrata) - | HQ3                      |                |                   |              |                    |                            |                     |
| Purchasing Group:                                                      | SMECO                       |                          | Show Members   |                   |              |                    |                            |                     |

Document is opened in display mode in order to allow you to check all information inserted by the easy contest Requester. Therefore, it is possible to navigate and find all the information in the following tab RFx Information, Bidders, Notes and Attachments, Approval, Tracking and Status.

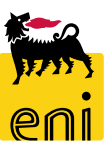

#### **Approve Easy contest publication**

| Approve RFx : 71000           Approve         Reject         Clo           Number         7100000090 | 00090<br>se<br>Name SMECO02 10.06.20 | 19 12:54 <b>Туре</b> Еа | isy Contest Status | Awaiting Approval Cro | eated On 1 | 0.06.2019 12:54:23 | Created By SMECO02 SMECO02 | Number of Bidders 1 |
|----------------------------------------------------------------------------------------------------|--------------------------------------|-------------------------|--------------------|-----------------------|------------|--------------------|----------------------------|---------------------|
| RFX Information                                                                                      | <b>n</b> Bidders Notes an            | d Attachments App       | roval Tracking     | Status                |            |                    |                            |                     |
| Identification                                                                                       |                                      |                         |                    | Event Parameters      |            |                    |                            |                     |
| Name:                                                                                                | SMECO02 10.06.2019 12:54             | 4                       |                    | Currency:             | EUR        |                    |                            |                     |
| Туре:                                                                                                | Easy Contest                         |                         |                    | * Target Value:       |            | 110,00 EUR         |                            |                     |
| * Product Category:                                                                                  | SS01AA01                             | use SS01BA01            |                    |                       |            |                    |                            |                     |
| Organization                                                                                         |                                      |                         |                    |                       |            |                    |                            |                     |
| Purchasing Organization:                                                                             | Eni Spa (Y001 accentrata) -          | HQ3                     |                    |                       |            |                    |                            |                     |
| Purchasing Group:                                                                                    | SMECO                                |                         | Show Members       |                       |            |                    |                            |                     |
| Dates                                                                                                |                                      |                         |                    |                       |            |                    |                            |                     |
| *Submission Deadline:                                                                                | 12.06.2019 23:59:00                  |                         |                    |                       |            |                    |                            |                     |

There are two buttons on the top of the window to approve or reject the document; Click on Approve button to approve the publication of the easy contest. A message that the Publication of RFx (Number 71xxxxxxx) was approved will be displayed by the system.

| Display RFx: 710000090                               |                     |                          |                                |                            |                     |  |  |
|------------------------------------------------------|---------------------|--------------------------|--------------------------------|----------------------------|---------------------|--|--|
|                                                      |                     |                          |                                |                            |                     |  |  |
| Publication of RFx (Number 7100000090 ) was approved |                     |                          |                                |                            |                     |  |  |
| Number 7100000090 Name SMEC002 10.06.2019 12:5       | 4 Type Easy Contest | Status Awaiting Approval | Created On 10.06.2019 12:54:23 | Created By SMECO02 SMECO02 | Number of Bidders 1 |  |  |
| RFX Information Bidders Notes and Attack             | iments Approval T   | racking Status           |                                |                            |                     |  |  |

#### **Reject Easy contest publication**

| Approve RFx : 71000       | Approve RFx : 710000090              |                   |                          |                                |                            |                     |  |  |  |
|---------------------------|--------------------------------------|-------------------|--------------------------|--------------------------------|----------------------------|---------------------|--|--|--|
| Approve Reject Close      |                                      |                   |                          |                                |                            |                     |  |  |  |
| 📕 Insert mandatory Note : | Reason for Rejection                 |                   |                          |                                |                            |                     |  |  |  |
| Number 710000090          | Name SMECO02 10.06.2019 12:54        | Type Easy Contest | Status Awaiting Approval | Created On 10.06.2019 12:54:23 | Created By SMECO02 SMECO02 | Number of Bidders 1 |  |  |  |
| RFX Information           | <b>n</b> Bidders Notes and Attachmer | nts Approval Tra  | acking Status            |                                |                            |                     |  |  |  |

-

Filter Settings

n 10.06.2019 12:54:23

Click on Reject button in order to sent back to Requester the document.

In this case, it is mandatory to insert the reason of rejection otherwise the system will block you and will display an error message.

| Approve RFx : 7100000090                                                                                  | Approve RFx : 7100000090                                                                                                    |
|----------------------------------------------------------------------------------------------------|----------------------------------------------------------------------------------------------------|
| Approve Reject Close                                                                                      | Approve Reject Close                                                                                                    |
| Insert mandatory Note : Reason for Rejection                                                              | Insert mandatory Note : Reason for Rejection                                                                                                    |
| Number         7100000090         Name         SMECO02 10.06.2019 12:54         Type         Easy Contest | Number 7100000090 Name SMECO02 10.06.2019 12:54 Type Easy Contest Status Awaiting Approval Created Created By SMECO02 SMECO02 Number of Bidders 1 |
| RFX Information Bidders Notes and Attachments Approval                                                    | RFX Information Bidders Notes and Attachments Approval Tracking Status                                                                            |
|                                                                                                    | ▼ Notes                                                                                                    |
| ▼ Notes                                                                                                   | Add Clear                                                                                                    |
| Add Clear                                                                                                 | Assigned To Category Text Preview                                                                                                    |
| Rejection Note Category                                                                                   | Document Header Rejection Note Notes                                                                                                    |
| Rejection Note:                                                                                           |                                                                                                    |
| 8                                                                                                    | OK Cancel                                                                                                    |

The publication of the easy contest is subject to a two-step approval:

- Checker contest;
- Contract manager.

In case Checker contest decides to reject the bid, the easy contest will be in charge to the Requester, who will have to verify it and either submit it again to Checker contest for approval or to decide to stop this easy contest.

When Contract manager approves the Easy contest, automatic mail notifications are sent to all invited bidder's contact persons. The easy contest has a single tender phase: there is no separation between the technical phase and the economic phase Finally, the bid is subject to a two-step confirmation by the Technician and Approver.

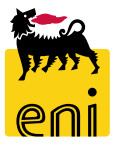

#### **Monitor Easy Contest**

Clicking on Strategic Sourcing section Checker contest has the possibility to monitor beauty contest and easy contest.

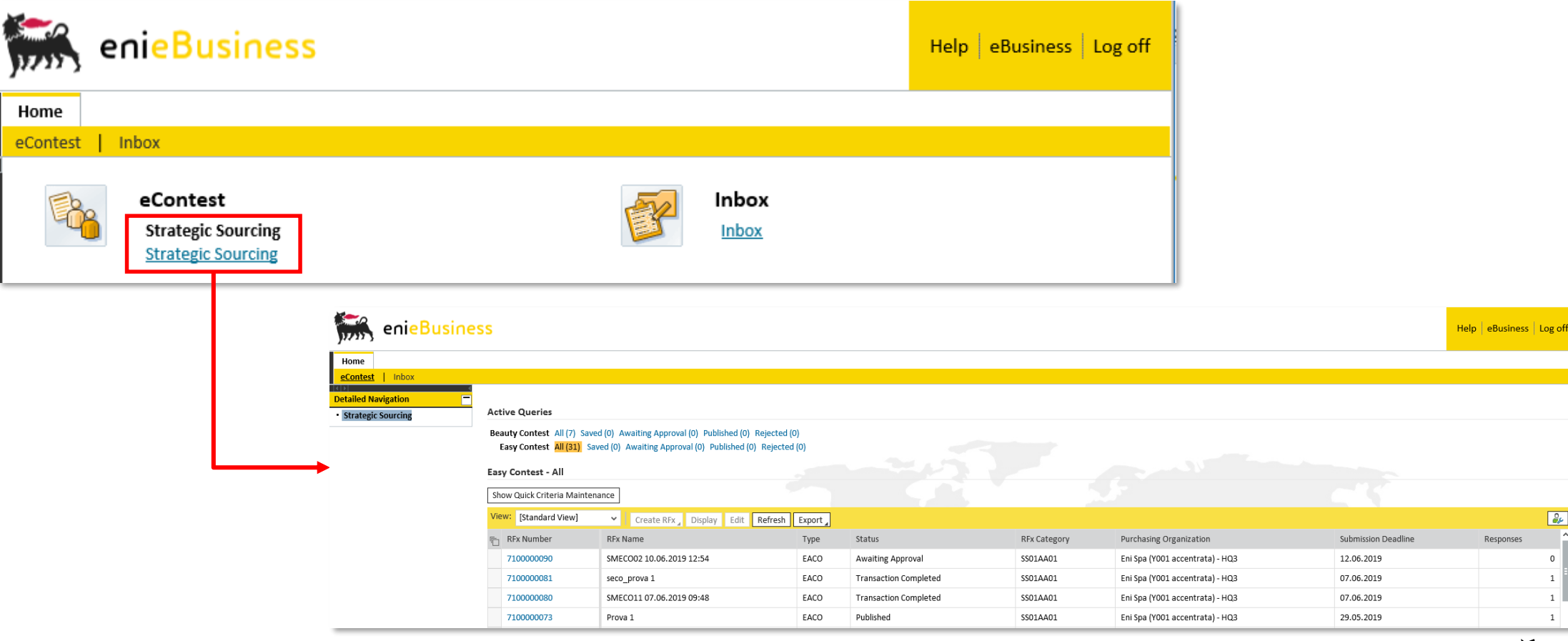

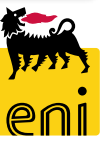

2,

1

1

#### **Monitor Easy Contest**

It is possible to navigate and find all the information in the following tab RFx Information, Bidders, Notes and Attachments, Approval, Tracking

and Status.

| Display RFx: 7100000     | 0090                              |                   |                              |                    |                    |                         |                        |              |                 |
|--------------------------|-----------------------------------|-------------------|------------------------------|--------------------|--------------------|-------------------------|------------------------|--------------|-----------------|
| 🗘 Close Check            |                                   |                   |                              |                    |                    |                         |                        |              |                 |
| Number 710000090         | Name SMECO02 10.06.2019 12:54     | 1 Type Easy Co    | Contest Status Awaiting Appr | oval Created On 10 | 0.06.2019 12:54:23 | Created By SMECO02 S    | MECO02 Number          | of Bidders 1 |                 |
| RFX Information          | <b>n</b> Bidders Notes and Attach | ments Approva     | al Tracking Status           |                    |                    |                         |                        |              |                 |
| Identification           |                                   |                   | Event                        | Parameters         |                    |                         |                        |              |                 |
| Name:                    | SMECO02 10.06.2019 12:54          |                   |                              | Currency: EUR      |                    |                         |                        |              |                 |
| Type:                    | Easy Contest                      |                   | * Tar                        | get Value:         | 110,00 EUR         |                         |                        |              |                 |
| * Product Category:      | SS01AA01 use SS0                  | 01BA01            |                              |                    |                    |                         |                        |              | - 11 C          |
| Organization             |                                   |                   |                              |                    |                    |                         |                        |              |                 |
| Purchasing Organization: | Eni Spa (YOO1 accentrata) - HQ3   |                   |                              |                    |                    |                         |                        |              | 145             |
| Purchasing Group:        | SMECO                             | S                 | Show Members                 |                    |                    |                         |                        |              |                 |
| Dates                    |                                   |                   |                              |                    |                    |                         |                        |              |                 |
| * Submission Deadline:   | 12.06.2019 23:59:00               |                   |                              |                    |                    |                         |                        |              | í – I           |
|                          |                                   |                   |                              |                    |                    |                         |                        |              | 1. A A          |
| Basia Data               |                                   |                   |                              |                    |                    |                         |                        |              | 1 . S.          |
| Basic Data               |                                   |                   |                              |                    |                    |                         |                        |              |                 |
| Approver: App            | PROVER11 Approver:                | Rosa1 Approvatore | el                           |                    |                    | Technical:              | CONTECH11              | Technical    | Paolo1 Tecnico1 |
| Bid code reference: 324  | 4353 Buyer Unit:                  | 50000714          |                              |                    |                    | Buyer Unit description: | Unità visualizzatore 1 |              |                 |
| Contract Manager: GE     | STORE11_EC Contract Manager:      | Marco1 Gestore1   |                              |                    |                    | Issuing unit:           | EN01CCSA3              |              |                 |
|                          |                                   |                   |                              |                    |                    |                         |                        |              |                 |

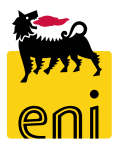

### **Display Easy contest Bid**

In particular, it is possible to display a presented bid by clicking on the Tracking tab and then on Document Number 80xxxxxxx.

| Display RFx: 710000  | 00090                                 |                                   |                                              |                                |                    |                                       |
|----------------------|---------------------------------------|-----------------------------------|----------------------------------------------|--------------------------------|--------------------|---------------------------------------|
| 🗘 Close Respons      | ses and Awards                        |                                   |                                              |                                |                    | @_                                    |
| Number 710000090     | Name SMECO02 10.06.2019 12:54         | Type Easy Contest Status Transact | ion Completed Created On 10.06.2019 12:54:23 | Created By SMECO02 SMECO02 Nu  | mber of Bidders 1  |                                       |
| RFX Information      | Bidders Notes and Attachments         | Approval Tracking Status          |                                              |                                |                    |                                       |
| ✓ History            |                                       |                                   |                                              |                                |                    |                                       |
| View: European Euro  | <b>v</b>                              |                                   |                                              |                                |                    | <u>Filter Settings</u>                |
| Document             | Name                                  | Document Number                   | Back-End Document Number                     | Status                         | Date               |                                       |
| RFx                  | SMECO02 10.06.2019 12:54              | <u>7</u> 10000090                 | Confirmation and                             | -                              | 10.06.2019         |                                       |
| RFx Response         | SMECO02 10.06.2019 12:54              | <u>8</u> 000001282                | Confirmation required                        | L                              | 10.06.2019         | Access to opened offer versions       |
| ▼ Status             |                                       |                                   | The system will log opening                  | offer: do you want to proceed? |                    |                                       |
| System Status        |                                       | 0lated                            |                                              |                                |                    |                                       |
| Created > Complete > | • RFX Ready > Published > Transaction | completed                         |                                              |                                |                    |                                       |
|                      |                                       |                                   |                                              |                                |                    |                                       |
|                      |                                       |                                   |                                              | OK Cance                       |                    |                                       |
|                      |                                       |                                   | s                                            | OK                             |                    |                                       |
|                      |                                       |                                   |                                              |                                |                    |                                       |
| Display RF           | x Response: 80000012                  | 282                               |                                              |                                |                    |                                       |
| 🗘 Clos               | e                                     |                                   |                                              |                                |                    |                                       |
| Number 00            |                                       | 450000 10 00 0010 10 54           | Notice According Diddee (MAIDIAL             | CDA Tabaliyahaa Q              |                    | - 710000000                           |
| Number 80            | 00001282 RFx Name Sr                  | WECO02 10.06.2019 12:54           | tatus Accepted Bidder SYNDIAL                | SPA Total Value 0              | J,OO EUR RFX Numbe | r /10000090                           |
| Rfx Ir               | formation Notes and                   | d Attachments Tracking            |                                              |                                |                    |                                       |
|                      |                                       |                                   |                                              |                                |                    |                                       |
|                      | ta                                    |                                   |                                              |                                |                    |                                       |
| Bidder Con           | tact Information                      |                                   |                                              |                                | RFx                | Response Information                  |
| Supp                 | olier Name: SYNDIAL SPA               |                                   |                                              |                                | Last               | Changed On: 11.06.2019 12:24:43 CET   |
| Contact Per          | son Name: Marco1 Offerent             | te1                               |                                              |                                | Last               | Changed By: Rosa1 Approvatore1        |
|                      | E-Mail: Marco1.Offerent               | te1@syndial.xx                    |                                              |                                | C                  | reation Date: 10.06.2019 18:06:48 CET |
|                      | Fax:                                  |                                   |                                              |                                |                    | Created By: Mr. Marco1 Offerente1     |
|                      | Phone: O                              |                                   |                                              |                                |                    |                                       |

#### **Exit from eBusiness Service**

| enieBusiness                                    | Help eBusiness | Log off |
|-------------------------------------------------|----------------|---------|
| Home                                            |                |         |
| eContest Inbox                                  |                |         |
| eContest   Strategic Sourcing     Inbox   Inbox |                |         |

To exit from eBusiness Service, click on the Log off button.

# For information and support please call the e-Business Service Contact Center available both by telephone and via e-mail.

Please find our support contact details and working times on the Eni Service portal.

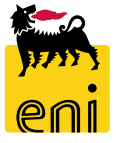

# The contents of this manual is for informational purposes only and for private consultation.

It may not be reproduced for commercial purposes.

For Copyright and Trademark see the eBusiness Portal.

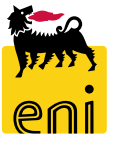